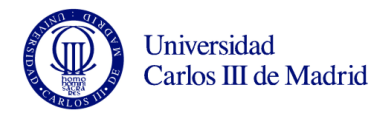

## Práctica 4 de Microsoft Excel

Israel González Carrasco (<u>israel.gonzalez@uc3m.es</u>) María Belén Ruiz Mezcua (<u>mbelen.ruiz@uc3m.es</u>)

Para realizar la práctica 4, vamos a realizar los siguientes pasos:

- Introducir los literales de todas las celdas (excepto la columna primera Número de Empleado) de tal forma que estos aparezcan alineados, tal y como están en la hoja 1. Introduzca también los datos de Sueldo Base, Número de trienios, Valor Trienio, Retención, Pago SegSoc y Aumento.
- 2. Calcule el valor de las siguientes celdas, utilizando fórmulas para después ir copiándolas sucesivamente.
  - a. SUELDO BRUTO = SUELDO BASE + (NÚMERO DE TRIENIOS \* VALOR DEL TRIENIO)
  - b. IRPF = SUELDO BRUTO \* RETENCIÓN
  - c. SEGURIDAD SOCIAL = SUELDO BRUTO \* PAGO SEGURIDAD SOCIAL
  - d. RETENCIÓN TOTAL = IRPF + SEGURIDAD SOCIAL
  - e. SUELDO NETO = SUELDO BRUTO RETENCIÓN TOTAL
  - f. PREVISIÓN = SUELDO NETO + (SUELDO NETO\*AUMENTO)
- 3. Añada a la izquierda de la columna "NOMBRE" una nueva columna con "NÚMERO DE EMPLEADO" de la forma: Empl1, Empl2,.....,Empln. (Ver hoja 1).
- 4. Calcule la suma de los SUELDOS NETOS y de la MEDIA ARITMÉTICA de los mismos almacenando los mismos en sendas casillas, tal y como aparecen en la hoja 1.
- 5. Cree un gráfico en el que se representen los datos correspondientes a la "PREVISIÓN" de los cuatro primeros empleados, tal y como aparece en el Gráfico 1.
- 6. Cree un gráfico de sectores para representar el reparto de SUELDO BRUTO, IRPF y SEGURIDAD SOCIAL para el cuarto empleado, tal y como aparece en el Gráfico 2
- Pase de la hoja 1 de cálculo que ha realizado, los datos necesarios para obtener la hoja 2 y el gráfico correspondiente. Gráfico 3.

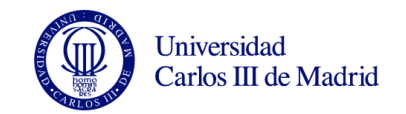

| Número de | Nombre    | Apellido    | Sueldo | Número de | Sueldo | IRPF                           | Seguridad | Retención | Sueldo |               |     | PREVISIÓN |
|-----------|-----------|-------------|--------|-----------|--------|--------------------------------|-----------|-----------|--------|---------------|-----|-----------|
| empleado  |           |             | Base   | trienios  | Bruto  |                                | Social    | Total     | Neto   |               |     |           |
|           |           |             |        |           |        |                                |           |           |        |               |     |           |
| Empl1     | Fernando  | Torres      | 843    | 4         | 927    | 176                            | 56        | 232       | 695    | Valor Trienio | 21  | 869       |
| Empl2     | Pedro     | Almodovar   | 1.205  | 3         | 1.268  | 241                            | 76        | 317       | 951    | Retención     | 19% | 1.189     |
| Empl3     | Jaime     | Peñafiel    | 747    | 2         | 789    | 150                            | 47        | 197       | 592    | Pago SecSoc   | 6%  | 740       |
| Empl4     | Pilar     | Rubio       | 879    | 4         | 963    | 183                            | 58        | 241       | 722    | Aumento       | 25% | 903       |
| Empl5     | Juan      | Palomo      | 1.084  | 0         | 1.084  | 206                            | 65        | 271       | 813    |               |     | 1.016     |
| Empl6     | Isabel    | Segunda     | 1.741  | 1         | 1.762  | 335                            | 106       | 441       | 1.322  |               |     | 1.652     |
| Empl7     | Benito    | Kamelas     | 1.054  | 3         | 1.117  | 212                            | 67        | 279       | 838    |               |     | 1.047     |
| Empl8     | Gandhi    | Hernandez   | 946    | 2         | 988    | 188                            | 59        | 247       | 741    |               |     | 926       |
| Empl9     | Susana    | Oria        | 1.205  | 1         | 1.226  | 233                            | 74        | 307       | 920    |               |     | 1.149     |
| Empl10    | Miguel    | Indurain    | 747    | 0         | 747    | 142                            | 45        | 187       | 560    |               |     | 700       |
| Empl11    | Enrique   | Bumbury     | 879    | 0         | 879    | 167                            | 53        | 220       | 659    |               |     | 824       |
| Empl12    | Elsa      | Pataky      | 1.084  | 1         | 1.105  | 210                            | 66        | 276       | 829    |               |     | 1.036     |
| Empl13    | Jose      | Canseco     | 1.741  | 2         | 1.783  | 339                            | 107       | 446       | 1.337  |               |     | 1.672     |
| Empl14    | Alberto   | Contador    | 1.054  | 3         | 1.117  | 212                            | 67        | 279       | 838    |               |     | 1.047     |
| Empl15    | Ana       | Torroja     | 879    | 2         | 921    | 175                            | 55        | 230       | 691    |               |     | 863       |
| Empl16    | Sara      | Carbonero   | 1.084  | 1         | 1.105  | 210                            | 66        | 276       | 829    |               |     | 1.036     |
| Empl17    | Marisol   | Yagüe       | 1.741  | 2         | 1.783  | 339                            | 107       | 446       | 1.337  |               |     | 1.672     |
| Empl18    | Cristina  | Tarrega     | 1.054  | 1         | 1.075  | 204                            | 65        | 269       | 806    |               |     | 1.008     |
| Empl19    | Martin    | Luther King | 946    | 0         | 946    | 180                            | 57        | 237       | 710    |               |     | 887       |
| Empl20    | Jesus     | Vazquez     | 1.205  | 0         | 1.205  | 229                            | 72        | 301       | 904    |               |     | 1.130     |
| Empl21    | Aitana    | Sanchez     | 747    | 1         | 768    | 146                            | 46        | 192       | 576    |               |     | 720       |
| Empl22    | Alejandro | Magno       | 879    | 3         | 942    | 179                            | 57        | 236       | 707    |               |     | 883       |
| Empl23    | Lionel    | Messi       | 1.084  | 6         | 1.210  | 230                            | 73        | 303       | 908    |               |     | 1.134     |
| Empl24    | Paloma    | San Basilio | 1.741  | 4         | 1.825  | 347                            | 110       | 456       | 1.369  |               |     | 1.711     |
|           |           |             |        |           |        |                                |           |           |        |               |     |           |
|           |           |             |        |           |        | SUMA DE SUELDOS NETOS          |           |           | 20.651 |               |     |           |
|           |           |             |        |           |        |                                |           |           |        |               |     |           |
|           |           |             |        |           |        | MEDIA ARITMETICA DE LOS MISMOS |           |           | 860    |               |     |           |

Figura 1. Hoja 1

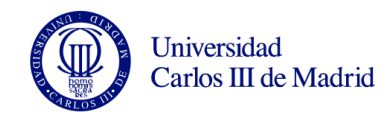

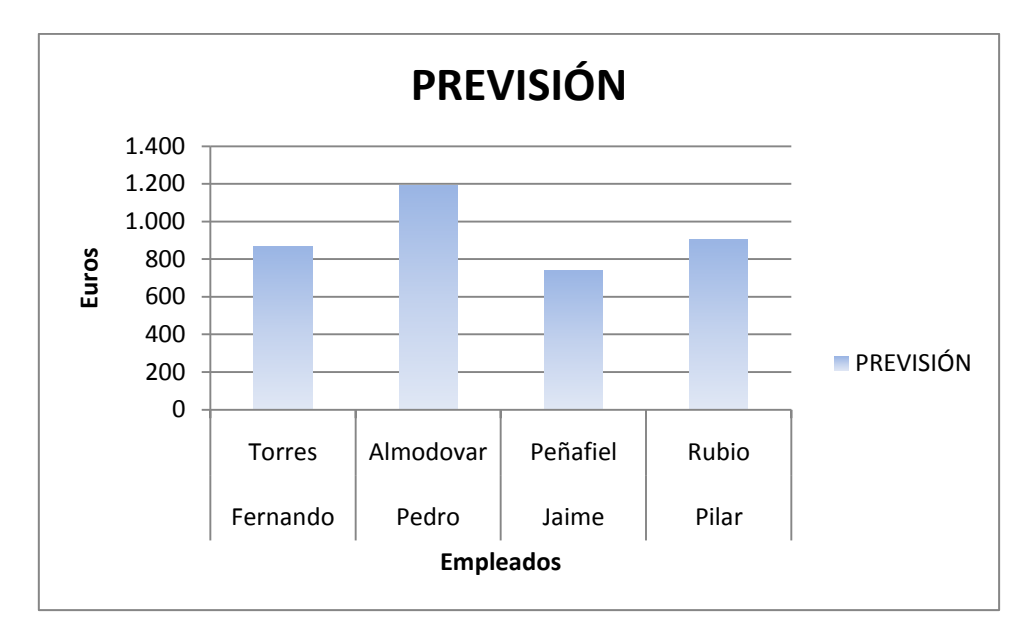

## Figura 2. Gráfico 1

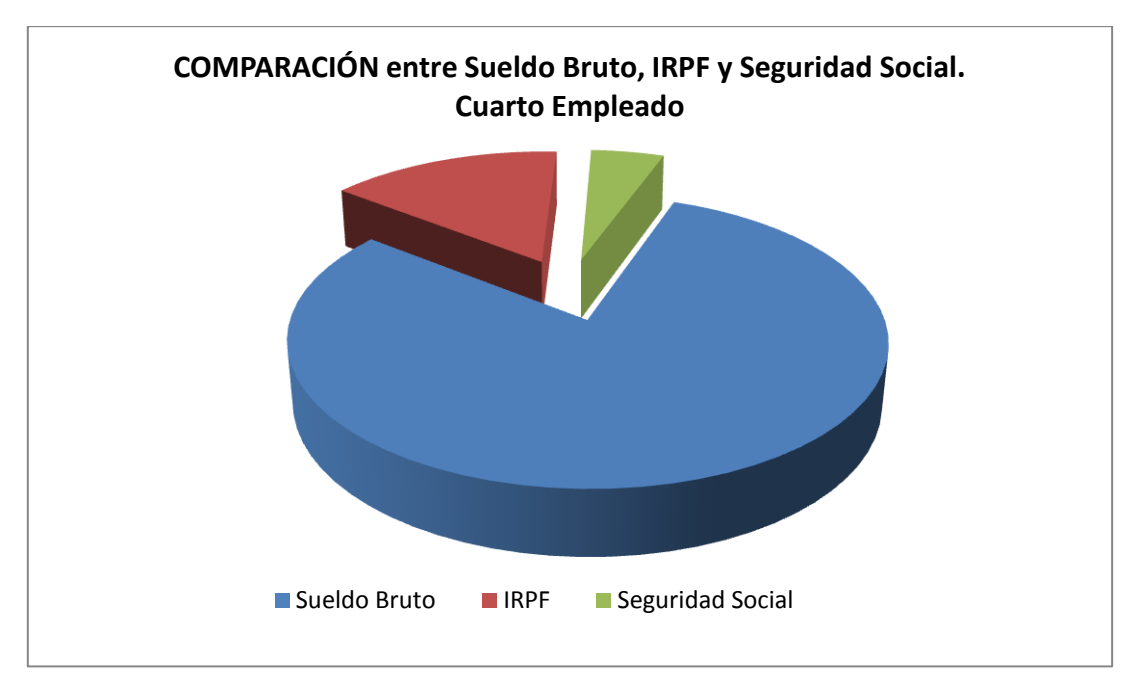

Figura 3. Gráfico 2

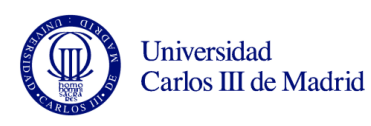

| Número de | Sueldo | Sueldo | IRPF | Seguridad | Sueldo |
|-----------|--------|--------|------|-----------|--------|
| empleado  | Base   | Bruto  |      | Social    | Neto   |
|           |        |        |      |           |        |
| Empl1     | 843    | 927    | 176  | 56        | 695    |
| Empl2     | 1.205  | 1.268  | 241  | 76        | 951    |
| Empl3     | 747    | 789    | 150  | 47        | 592    |
| Empl4     | 879    | 963    | 183  | 58        | 722    |
| Empl5     | 1.084  | 1.084  | 206  | 65        | 813    |
| Empl6     | 1.741  | 1.762  | 335  | 106       | 1.322  |
| Empl7     | 1.054  | 1.117  | 212  | 67        | 838    |
| Empl8     | 946    | 988    | 188  | 59        | 741    |
| Empl9     | 1.205  | 1.226  | 233  | 74        | 920    |
| Empl10    | 747    | 747    | 142  | 45        | 560    |
| Empl11    | 879    | 879    | 167  | 53        | 659    |
| Empl12    | 1.084  | 1.105  | 210  | 66        | 829    |
| Empl13    | 1.741  | 1.783  | 339  | 107       | 1.337  |
| Empl14    | 1.054  | 1.117  | 212  | 67        | 838    |
| Empl15    | 879    | 921    | 175  | 55        | 691    |
| Empl16    | 1.084  | 1.105  | 210  | 66        | 829    |
| Empl17    | 1.741  | 1.783  | 339  | 107       | 1.337  |
| Empl18    | 1.054  | 1.075  | 204  | 65        | 806    |
| Empl19    | 946    | 946    | 180  | 57        | 710    |
| Empl20    | 1.205  | 1.205  | 229  | 72        | 904    |
| Empl21    | 747    | 768    | 146  | 46        | 576    |
| Empl22    | 879    | 942    | 179  | 57        | 707    |
| Empl23    | 1.084  | 1.210  | 230  | 73        | 908    |
| Empl24    | 1.741  | 1.825  | 347  | 110       | 1.369  |

Figura 4. Hoja 2

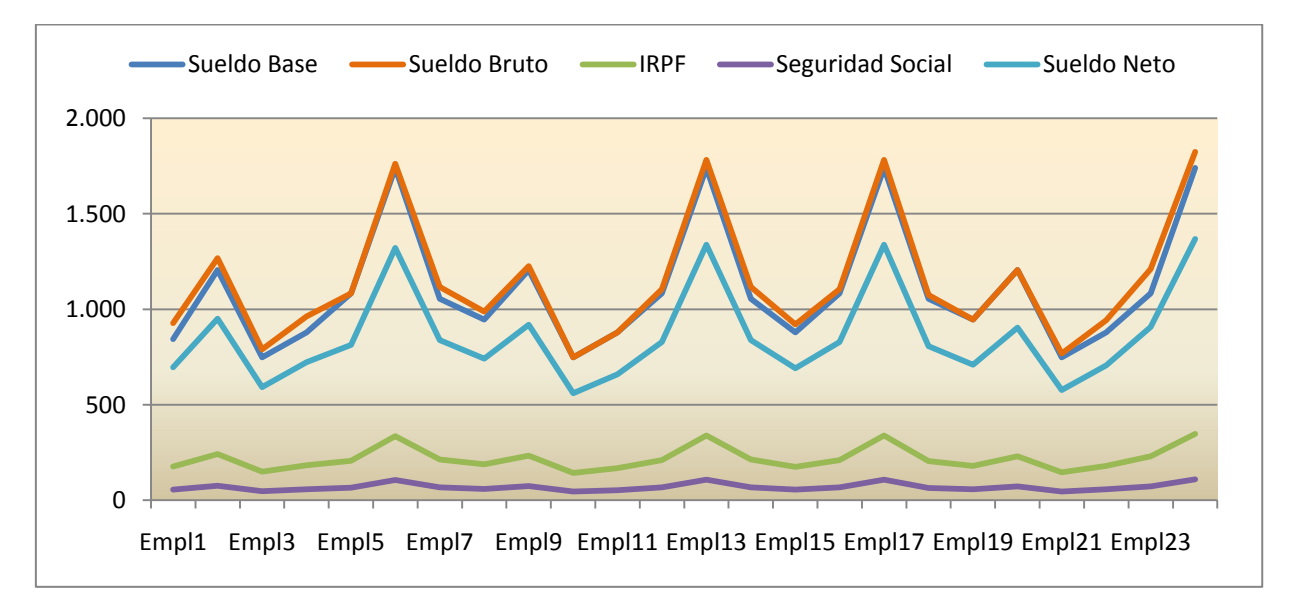

Figura 5. Gráfico 3